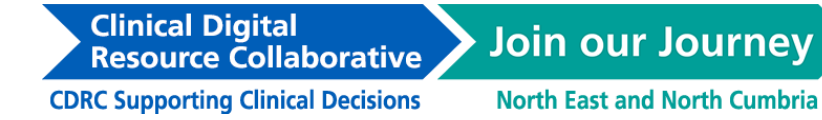

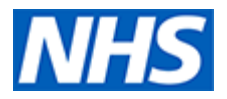

# Clinical Digital Resource Collaborative (CDRC) guide to importing and running the BeatAsthma+ Search in EMIS Web

The following guide will explain how to download, import, and run CDRC's EMIS search from the CDRC website.

If you have already received the CDRC Beat Asthma XML Document via email, please go to Step 3.

### Step 1: Download the CDRC Beat Asthma .zip file.

- Go to, <u>https://cdrc.nhs.uk/resources/emis-resource-centre/emis-specialties/respiratory-overview/beatasthma-guide-for-emis/</u>
- Expand the 'Beat Asthma+ Population Reporting Search' node.
- Right-click on the CDRC Beat Asthma (*date*) file and click 'Save link as...'. Select an appropriate place to save this file on your computer / laptop.

| ▼ Beat Asthma+ Population Reporting Sear           | rch                                                                                      |                                                     |
|----------------------------------------------------|------------------------------------------------------------------------------------------|-----------------------------------------------------|
| To access and use the CDRC Beat Asthma+ Population | n Reporting Search on EMIS, you will n                                                   | eed to download and import the following .zip file: |
| CDRC Beat Asthma (25th July 2023) Downlog          | C Open link in new tab                                                                   |                                                     |
| Below is a CDRC Beat Asthma+ PDF Guide which pro   | Open link in new window  Open link in InPrivate window  Open link in split screen window | to download, import and run this search in EMIS.    |
| CDRC Beat Asthma+ PDF Guide Download               | Save link as                                                                             |                                                     |

#### Step 2: Extracting the search from the .zip file

- Open File Explorer.
- Locate your saved CDRC Beat Asthma (*date*) .zip file and right-click on it. *Please note, this may open a Windows Security warning, please press ok to continue.*
- Select 'Extract All...' then 'Extract'.

|                                                                                                    | N. Second                         |                                                                                                    |                                                             |                                            |  | 1. |
|----------------------------------------------------------------------------------------------------|-----------------------------------|----------------------------------------------------------------------------------------------------|-------------------------------------------------------------|--------------------------------------------|--|----|
| a                                                                                                    |                                   |                                                                                                    |                                                             |                                            |  |    |
| Encome<br>Encome<br>En | CDRC Beat Asthma (25th July 2023) | 02/08/2023 08:39<br>11<br>0 Open in new 1<br>11<br>12<br>12<br>13<br>14<br>15<br>14<br>15<br>15<br>16<br>17<br>17<br>17<br>18<br>19<br>19<br>0 Open in new 1<br>10<br>10<br>10<br>10<br>10<br>10<br>10<br>10<br>10<br>1 | Compressed (zipp<br>window<br>whos Endpoint<br>ous versions | 5 KB<br>453 KB<br>749 K8<br>91 K8<br>70 K8 |  |    |

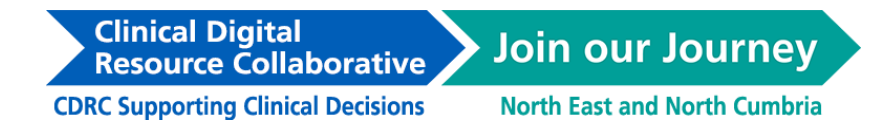

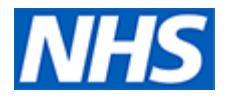

• This will create a folder containing an XML Document from the downloaded .zip file.

| 📕   🕑 📕 =   CDRC Beat Asthma (25th July 2023)              |                                     |                                   |                      |               | - 0                                             | ×   |
|------------------------------------------------------------|-------------------------------------|-----------------------------------|----------------------|---------------|-------------------------------------------------|-----|
| File Home Share View                                       |                                     |                                   |                      |               |                                                 | ~ 🕐 |
| $\leftarrow \  \  \rightarrow \  \   \lor \  \   \uparrow$ | > CDRC Beat Asthma (25th July 2023) |                                   |                      |               | ✓ Ů ,○ Search CDRC Beat Asthma (25th July 2023) |     |
|                                                            | Name                                | Date modified<br>02/08/2023 08:41 | Type<br>XML Document | Size<br>25 KB |                                                 |     |

## Step 3: Import the XML document into EMIS

- Open up EMIS Web and click on the EMIS ball in the top left-hand corner.
- Go to Reporting > Population Reporting.

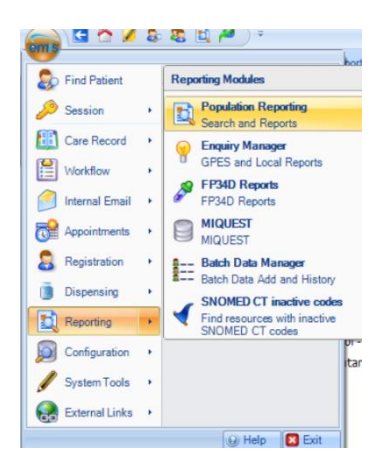

- You can either import this search to a new folder, or to an existing folder.
- To add a new folder, right-click on your organisation name and click on 'Add > Folder'.
- You can name this folder 'CDRC Resources', or a name of your choosing.
- You can amend the name of this folder at any time by right-clicking on the folder and clicking on 'Properties'

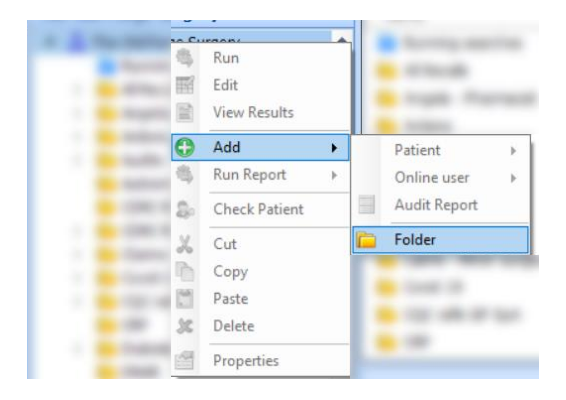

**CDRC Supporting Clinical Decisions** 

**Resource** Collaborative

**Clinical Digital** 

• With the new, or existing folder highlighted, click on 'Import' located in the menu ribbon.

Join our Journey

North East and North Cumbria

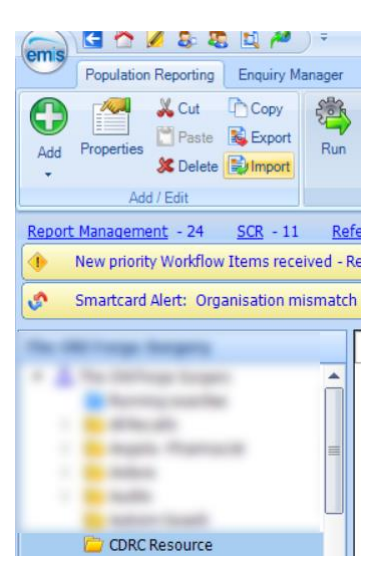

- This will open the Enquiry Document Import menu.
- Select '...' next to the Enquiry Document search bar. This will open File Explorer.

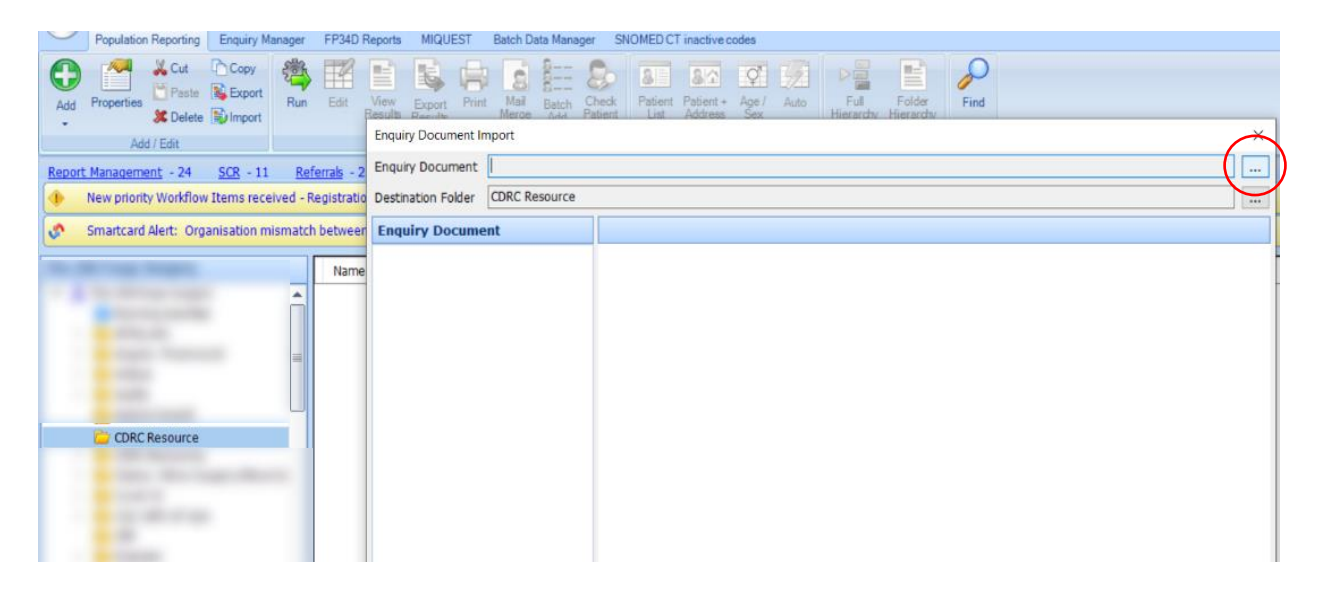

• Select the Beat Asthma (*date*) XML Document from the saved location on your computer / laptop.

| Image: Pile         Image: Pile         CDRC Beat Asthma (25th July 2023)           File         Home Share View |                                        |                                   |                      |               |     | - c                                      | 3 | ×<br>~ ? |
|----------------------------------------------------------------------------------------------------|----------------------------------------|-----------------------------------|----------------------|---------------|-----|------------------------------------------|---|----------|
| $\leftarrow \rightarrow \lor \uparrow$ ] > This PC > Documents > EMIS Resources                                  | > CDRC Beat Asthma (25th July 2023)    |                                   |                      |               | ~ Ü | Search CDRC Beat Asthma (25th July 2023) |   |          |
| # Quick access     Desktop                                                                                       | Name CDRC Beat Asthma (25th July 2023) | Date modified<br>02/08/2023 08:41 | Type<br>XML Document | Size<br>25 KB |     |                                          |   |          |

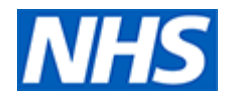

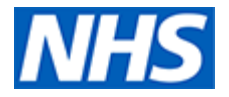

- This will upload the search from this file, which can be seen in the left-hand side of the Enquiry Document Import menu.
- Press 'ok' to import this search file.

| Enquiry Document In | nport                                                       |                                                                                                    | $\times$ |
|---------------------|-------------------------------------------------------------|----------------------------------------------------------------------------------------------------|----------|
| Enquiry Document    | \\DC-SYS-FIL-G001                                           | .systems.informatix.loc\DurhamGP_Home\Ben.Mole\Documents\EMIS Resources\CDRC Beat Asthma (25th July 20 |          |
| Destination Folder  | CDRC Beat Asthma                                            | (25th July 2023)                                                                                       |          |
| Enquiry Docume      | nt                                                          |                                                                                                    |          |
| V CORC Bea          | at Asthma (25th Jul)<br>ATAsthma 1 - Trigge<br>Patient List | No report selected.                                                                                    |          |
| •                   | •                                                           | OK Can                                                                                                 | el       |

- A new subfolder will be created automatically, which in this example is named CDRC Beat Asthma (25th July 2023)
- This folder will contains the BEATAsthma search and also a Patient List. the searches included in this search file.

## Step 3: Run the BEATAsthma Search

- Right-click on the ? BEATAsthma 1 Trigger Criteria Search and click 'Run'.
- It may take a minute or so for the search to run.
- Once completed, you will see the Population Count of this search, i.e., the number of patients returned from this search.

| Population Reporting Enguiny Manager FP34D<br>Population Reporting Enguiny Manager FP34D<br>Add Properties Delete Delete Dimont<br>Add Edst<br>Report Management - 24 SCR - 5 Referals - 2 | Report         MIQUEST         Batch Data Manager         SNOMED CT inactive cc           View         Farport         Fill         Fill <th>Age / Auto</th> <th>Full<br/>Hierardy<br/>View</th> <th>Find<br/>Find</th> <th></th> <th>0.0</th> | Age / Auto                                                                                                    | Full<br>Hierardy<br>View                                                 | Find<br>Find                                |                                       | 0.0                             |
|----------------------------------------------------------------------------------------------------|----------------------------------------------------------------------------------------------------|----------------------------------------------------------------------------------------------------|--------------------------------------------------------------------------|---------------------------------------------|---------------------------------------|---------------------------------|
|                                                                                                    | Name                                                                                                    | Run       III     Edit       III     View R       III     Add       III     Add       III     Check       III     Copy       IIII     Copy       IIII     Paste       IIII     Poper | Population Count<br>13<br>13<br>esuits<br>+<br>port +<br>Patient<br>ties | % Last Run<br>1% 02-Aug-2023<br>02-Aug-2023 | Search Type Scheduled Patient Patient | Code System<br>SKONED CT<br>N/A |

• There is also a Patient List for this search, which once 'Run' using the same steps as above, you can 'View Results'. This will bring up the data of patient's returned from this search.

North East and North Cumbria

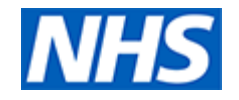

| Population Reporting Enquiry Manager FP34D Reports MIQUEST Batch Data Manager SNOMED CT inactive codes                                                                                                    |                                                      | 🖾 U 🖲      |
|----------------------------------------------------------------------------------------------------|------------------------------------------------------|------------|
| Ad Properties Patter Results Results R | Ful Folder<br>Hierardy                               |            |
| Add / Edit Actions Run Report                                                                                                    | View Find                                            |            |
| Report Management - 24 SCR - 5 Referrals - 2 (2) Documents - 6 Registration - 677 (9)                                                                                                    |                                                      |            |
| Name                                                                                                    | Population Count % Last Run Search Type Scheduled Co | ide System |
| P 2 BEATAsthma 1 - Trigger Criteria (25th July 2023)                                                                                                    | 13 1% 02-Aug-2023 Patient SNO                        | OMED CT    |
| Patient List                                                                                                    | 12 02-Aug-2023 Patient N/A                           | 4          |
|                                                                                                    | C Run                                                |            |
| and the second second sec                                                                                                    | Edit                                                 |            |
| <ul> <li>Bernard Rescards</li> </ul>                                                                                                    | view Results                                         |            |
| <ul> <li>Manufacture and angle of the second second seco</li></ul>                                                                                                    | G Add                                                |            |
|                                                                                                    | Kun Report                                           |            |
| and the second second se                                                                                                    | Se Check Patient                                     |            |
| and the second second second second                                                                                                    | 👗 Cut                                                |            |
| and the second second se                                                                                                    | Сору                                                 |            |
|                                                                                                    | Paste Paste                                          |            |
| and the second second se                                                                                                    | 3C Delete                                            |            |
| and the second distance of the second                                                                                                    | Properties                                           |            |
|                                                                                                    |                                                      |            |

• When viewing Patient List, you can export this Patient List to an Excel document by clicking on Export located in the menu ribbon.

| UN O           | Population Report | ing Enquiry Ma   | nager FP34    | D Reports MIQUEST          | Batch Data       | Manager SNOMED CT inac | tive codes Patient List |  |
|----------------|-------------------|------------------|---------------|----------------------------|------------------|------------------------|-------------------------|--|
| 4              | 🖨 😼               |                  |               |                            |                  | Export Report          | ×                       |  |
| Edit<br>Report | Print Export      | Flat Hierarc     | hy Close      |                            |                  | Export format          |                         |  |
| Edit           | Actions           | View             | Close         |                            |                  | CEXCEL C CSV           | O HIML O PDF            |  |
| Report         | Management - 2    | 4 <u>SCR</u> - 5 | Referrals -   | 2 (2) <u>Documents</u> - 6 | i <u>Registr</u> | Exclude report head    | der                     |  |
| Patien         | t List            |                  |               |                            |                  | Replicate column he    | eaders                  |  |
| Parent         | Population: ? B   | EATAsthma 1 -    | Trigger Crit  | eria (25th July 2023)      | 7                | Override hidden pat    | tients where possible   |  |
| Last Ru        | un: 02-Aug-202    | 3 08:49 Rel      | ative Date: ( | 02-Aug-2023 08:49          |                  |                        | OK Cancel               |  |
| Popul          | ation Count       |                  | Males         | Females                    | ]                |                        |                         |  |
| 13             |                   |                  | 3             | 10                         | 11               |                        |                         |  |
|                |                   |                  |               |                            |                  |                        |                         |  |